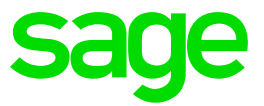

# **Neuerungen** Sage 50 Handwerk

Stand September 2018

### Inhaltsverzeichnis Neuerungen Sage 50 Handwerk

| 1.0    | Verbesserung der Aufmaß-Funktionalität          | 3  |
|--------|-------------------------------------------------|----|
| 1.1    | Anzeige von Aufmaßen im Projektfenster          | 3  |
| 1.2    | Aufmaß aus bestehenden Aufmaßen erstellen       | 4  |
| 1.3    | Positionsexplorer                               | 5  |
| 1.4    | Darstellung von Aufmaßen in Dokumenten          | 5  |
| 1.5    | Nullmengen in Aufmaßen                          | 7  |
| 1.6    | Leistungsstand im Aufmaß                        | 8  |
| 1.7    | Hervorheben von Änderungen                      | 10 |
| 1.8    | Addition in Dimensionsfeldern Länge, Breite und |    |
|        | Höhe                                            | 11 |
| 1.9    | Erweiterung der max. Formellänge                | 12 |
| 1.10   | Aufmaß-Schnellerfassung                         | 12 |
| 1.11   | Favoritenfunktionen                             | 12 |
| 1.11.1 | Hinzufügen von Positionen                       | 12 |
| 1.11.2 | OCI und IDS-Schnittstelle                       | 13 |
|        |                                                 |    |
| 2.0    | Einlesen von e-Rechnungen                       | 14 |
| 2.1    | OP-Verwaltung                                   | 14 |
| 2.2    | Nachkalkulation                                 | 15 |
| 2.2.1  | Bestellwesen                                    | 16 |
|        |                                                 |    |
| 3.0    | Sage 50 Handwerk DMS                            | 17 |
| 3.1    | Einrichtung                                     | 17 |
| 3.2    | Automatische Archivierung von Schriftstücken    | 20 |
| 3.3    | Recherche nach archivierten Schriftstücken      | 21 |
| 3.3.1  | Allgemeine Recherche                            | 22 |
| 3.3.2  | Gestützte Recherche                             | 22 |
| 3.4    | Archivierung von Eingangspost                   | 24 |
| 3.4.1  | Allgemeine Archivierung von Eingangspost        | 25 |
| 3.4.2  | Gestützte Archivierung von Eingangspost         | 25 |
| 3.4.3  | Archivierung von Rechnungseingängen             | 26 |
| 3.4.4  | Archivierung von e-Rechnungen                   | 26 |
| 4.0    |                                                 | 07 |
| 4.0    | wunsche aus Customer voice                      | 27 |
| 4.1    | Bessere Kontraste                               | 27 |
| 4.2    | versenden von Schriftstucken per e-Mall         | 28 |
| 4.3    | Enoscodeauswertungen zu Dokumenten              | 29 |
| 5.0    | Änderungen Systemumgebung                       | 30 |
|        |                                                 |    |

### 1.0 Verbesserung der Aufmaß-Funktionalität

Tabellarische Darstellung von Aufmaßen Verbesserte Aufmaß-Schnellerfassung Umsetzung von Wünsche aus Customer Voice

Mit der Version 2019 des Sage 50 Handwerk wurde die bestehende Funktionalität bzgl. Aufmaßen deutlich erweitert. Hierzu wurden zahlreiche Wünsche, die uns über <u>Customer Voice</u> gemeldet wurden, umgesetzt.

In den folgenden Textabschnitten finden Sie eine kurze Beschreibung der neuen, bzw. verbesserten Funktionen.

### 1.1 Anzeige von Aufmaßen im Projektfenster

Voraussetzung: Variante "Basic" oder "Professional"

Aufmaße konnten bisher nicht direkt im Projektfenster angelegt werden. Erstellte Aufmaße wurden unter "Anhänge" aufgelistet. Es gab hierfür keinen eigenen Bereich.

Ab der Version 2019 steht ein eigener Bereich "Aufmaße" zur Verfügung.

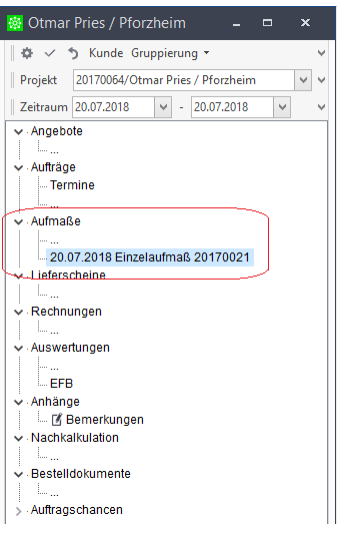

Unterhalb des Bereichs "Aufmaße" werden alle im Projekt erstellten Aufmaße aufgelistet. Klickt man auf die drei Pünktchen, so öffnet sich wie gewohnt der bekannte Dialog "Neues Dokument" und ein Aufmaßdokument ist bereits vorselektiert.

Ebenso wurde im Informationsbereich des Regiezentrums ein neuer Knoten "Aufmaße" eingeführt.

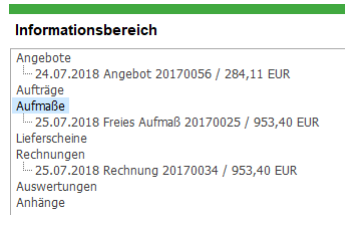

Auch dort werden alle Aufmaße des Projekts inkl. Bruttopreis ausgelistet.

>

### 1.2 Aufmaß aus bestehenden Aufmaßen erstellen

Voraussetzung: Variante "Basic" oder "Professional"

Wenn größere Projekte bearbeitet und in mehreren Teilrechnungen abgerechnet werden, so kann es sinnvoll seine Teilaufmaße zur Teilrechnung jeweils aus dem vorangegangenen Teilaufmaß zu erstellen.

|                                 |                                       |                  | Weitere Angab        | en             |  |
|---------------------------------|---------------------------------------|------------------|----------------------|----------------|--|
| /organg Sonstiges B<br>-Angebot | Bestelldokumente   Wa                 | artung / Service | Nummer               | 20170023       |  |
| O Angebo <u>t</u>               | <ul> <li>Angebotsvariante</li> </ul>  | e                | <u>D</u> atum        | 20.07.2018     |  |
| Projekt                         | Kundendienst                          |                  | Lager <u>b</u> uchen | Rechnungsdruck |  |
| Nachtragsangebot     Auftrag    | Arbeitsauftrag     Einzollioforschoin |                  | <u>Ü</u> bernehmen v | DN             |  |
| Projektlieferschein             | Finzelrechnung                        |                  | nicht über           | nehmen         |  |
| O Rechnung                      | Sammelrechnung                        |                  | Freies Auf           | maß 20170022   |  |
| O Teilrechnung                  |                                       |                  |                      |                |  |
| O Schlussrechnung               |                                       |                  |                      |                |  |
| Aufmaß                          | 1                                     |                  |                      |                |  |
| Ereies Aufmaß                   | Raumaufmaß                            |                  |                      |                |  |
| Spaltenaufmaß                   |                                       |                  |                      |                |  |
| Andere                          | -                                     |                  |                      |                |  |
| O Gutschrift                    | <ul> <li>Abschlag</li> </ul>          |                  |                      |                |  |
| 0                               |                                       |                  |                      |                |  |
|                                 |                                       |                  | Mengen au            | f 0 setzen     |  |

Zukünftig steht Ihnen diese Möglichkeit zur Verfügung.

Wenn Sie ein neues Aufmaß anlegen, so stehen Ihnen rechts in der Liste "Übernehmen von" alle bereits in diesem Projekt erstellten Aufmaße als Basis zur Auswahl. Wählen Sie hier ein Aufmaß aus, so werden, wie bei anderen Dokumenten auch, alle Positionen des ausgewählten Aufmaßes in das neue Aufmaß übernommen.

### 1.3 **Positionsexplorer**

Voraussetzung: Variante "Basic" oder "Professional"

In Sage 50 Handwerk wird bereits seit einigen Versionen in Projektdokumenten auf der rechten Seite der Positionsexplorer angezeigt.

Der Positionsexplorer bietet eine gute Übersicht über die Struktur des Dokuments und ermöglicht auch in großen Dokumenten eine schnelle Navigation.

Ab Version 2019 steht der Positionsexplorer auch in Aufmaßdokumenten zur Verfügung.

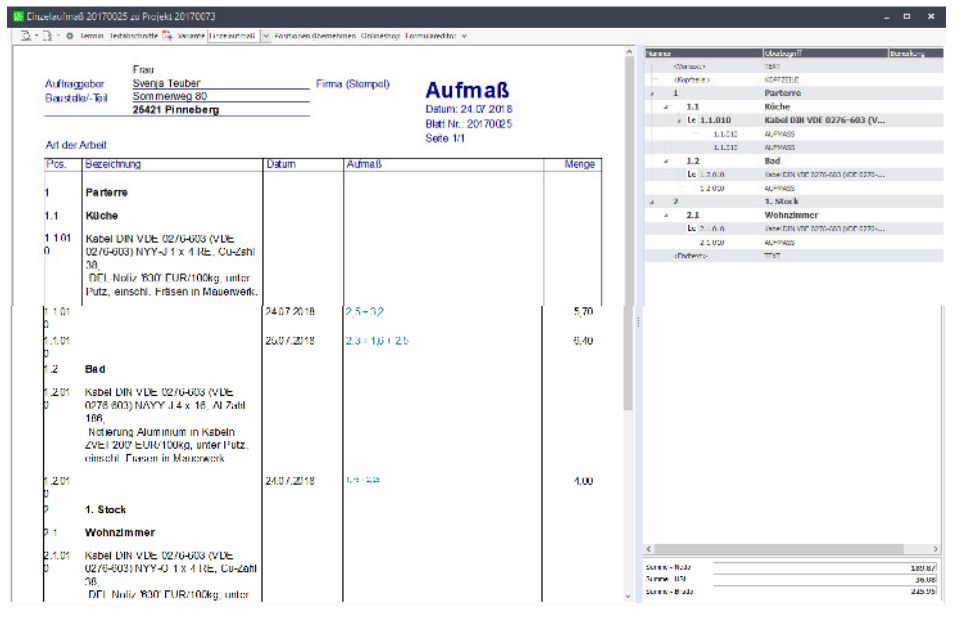

Sie bekommen dort alle Positionen des Aufmaßes komprimiert und gegliedert aufgelistet. Die Navigation in großen Aufmaßdokumenten wird so wesentlich vereinfacht. Klicken Sie einfach auf die gewünschte Position im Explorer. Im Dokument wird diese Position sofort angezeigt.

### Tipp

Rechts unten im Explorer sehen Sie immer den bekannten Summenbereich. So behalten Sie bereits bei der Erfassung des Aufmaßes einen Überblick über die Kosten.

### 1.4 Darstellung von Aufmaßen in Dokumenten

Die Darstellung von Aufmaßen in Angeboten und Aufträgen war in Sage 50 Handwerk bisher fix und konnte nicht verändert werden.

| Pos.                                                                        | Menge Ein.                                                                                                    | Text                                                                                                    | Betrag                                         | Gesamt |
|-----------------------------------------------------------------------------|----------------------------------------------------------------------------------------------------|----------------------------------------------------------------------------------------------------|------------------------------------------------|--------|
|                                                                             |                                                                                                    |                                                                                                    |                                                |        |
| 010                                                                         | 35,975 m                                                                                                    | Wände streichen                                                                                                 | 18,73                                          | 673,81 |
| Datum<br>20.07.2018<br>20.07.2018<br>20.07.2018<br>20.07.2018<br>20.07.2018 | Anzahi         Formel           1,000         2,5* 3,75           1,000         1,2* 0,85           2,000         2,5* 3,75           1,000         2,5* 3,75           1,000         2,05* 1,1 | Menge Bemerkung<br>9,375 Fenstervand<br>-1,020 Fenster<br>20,500 Seitenwände<br>9,375 Wandmit Tür<br>-2,255 Tür | <b>Abzug</b><br>Nein<br>Ja<br>Nein<br>Na<br>Ja |        |

Ab dieser Version kann die Darstellung ähnlich zu der Darstellung der Position selbst frei gestaltet werden. Sie haben nun die Möglichkeit die Aufmaßtabelle nach Ihren Bedürfnissen zu formatieren. Hierzu steht Ihnen im Formulareditor eine neue Zeilenart "Positionsaufmaß" zur Verfügung.

| 💼 Sage 50 | Handwerk Professional - Formular                                                                                                    | edito       | r - [C:\P                 | rogramData\Sage\Handwerk\Date                           | en' |
|-----------|----------------------------------------------------------------------------------------------------|-------------|---------------------------|---------------------------------------------------------|-----|
| 😰 Datei   | Bearbeiten Einfügen Ansicht                                                                                                    | Opt         | tionen                    | Fenster ?                                               |     |
|           | Image: Second second second                                                                                                    | > > >       | Rände<br>Werka<br>Koord   | er anzeigen<br>zeugpalette anzeigen<br>linaten anzeigen |     |
|           | erste Seite     erste Seite     Angebot     Rechteck / Quad     Godumentaria                                                                                                    |             | Lizen:<br>Druck           | zen >                                                   | >   |
| <b>2</b>  | 2 : @Dokumentdat<br>2 : @Kundennume<br>2 : @Kundennume<br>2 : @Projektnumme                                                                                                    | ,<br>E<br>1 | Seiter<br>Kopfz<br>Positi | alayout<br>eile<br>onen                                 | >   |
| FB        | Vindenni.<br>Vindenni.<br>Datum<br>Vindenni.<br>Zutum<br>Vindenni.<br>Vindenni.<br>Vind | ~           | Positi<br>Sumn<br>Feld r  | onsaufmaß<br>nenzeile<br>nur am Bildschirm sichtbar     |     |

Folgende Spalten können in den Aufmaßen ausgewiesen werden:

- Lfd.Nr
- Datum
- Anzahl
- Länge (Dimension 1)
- Breite (Dimension 2)
- Höhe (Dimension 3)
- Formel
- Menge
- Bemerkung
- Abzug

Die neue Zeilenart ist in bestehenden Formularen sofort mit allen möglichen Spalten vorbelegt. Die Spalten "Dimension 1" bis "Dimension 3" haben jedoch in der Vorbelegung die Breite = 0 und sind somit ausgeblendet.

| Р | ositionsaufmaß bearbeiten                                                                                                    |                                                                                                    | ? ×                                                                                                 |
|---|----------------------------------------------------------------------------------------------------|----------------------------------------------------------------------------------------------------|----------------------------------------------------------------------------------------------------|
| ſ | verfugbare Spalten<br>Lfd.Nr<br>Datum<br>Anzahl<br>Dimension 1<br>Dimension 2<br>Dimension 3                                      | Optionen Spalte "Pos"<br>zugeordnete Bedeutung<br>Handelsgewicht<br>DIN Gewicht<br>Oberfläche Abwicklung<br>Oberfläche Abwicklung<br>Leistungsstand | Ergebnistyp<br>Ganzzahl<br>Beschriftung<br>Lfd. Nr<br>Berechnung                                    |
|   | Formel<br>Menge<br>Bemerkung<br>Abzug<br><u>n</u> eu entfernen                                                                    | Anzahl als Formel<br>Lange als Formel<br>Breite als Formel<br>Höhe als Formel<br>D<br>Abmessungen<br>Abstand vom 0 mmm                              | Textausrichtung<br>C links<br>C zentriert<br>C rechts                                               |
|   | Einstellungen übernehmen in     Kopfzeile     Zwischensummenposition     Rabattposition     Leistungsposition     Positionsaufmaß | Abstand vom 0 mm<br>oberen Rand: 0 mm<br>Spaltenbreite: 0 mm                                                                                        | vertikaler Trennstrich<br>(vor der Spalte)<br>□ Spalte über Tab erreichbar<br>Schriftart für Spalte |
| _ | Angaben sp <u>e</u> ichern in                                                                                                    |                                                                                                    | OK Abbrechen                                                                                        |

Bestehende Formulare müssen nicht angepasst werden. Es wird automatisch ein Vorgabewert für die neue Positionsart vergeben.

Wenn Sie auch die Dimensionen eines Spaltenaufmaßes ausweisen möchten, so tragen Sie bitte den benötigten Dimensionsspalten eine Breite und eine passende Beschriftung ein und richten Sie die folgenden Felder aus.

### Tipp

Wenn Sie abwechselnd mit Längen und Flächen arbeiten und somit mal nur eine Dimension, mal 2 Dimensionen benötigen, so erstellen Sie sich doch Formularvarianten mit den entsprechenden Darstellungen der Aufmaße.

### 1.5 Nullmengen in Aufmaßen

Voraussetzung: Variante "Basic" oder "Professional"

Wenn in der bisherigen Version mehrstufige Teilaufmaße eingesetzt wurden und einzelne Positionen in einem Bauabschnitt noch nicht bearbeitet wurden und somit die Menge = 0 hatten, so wurde diese 0-Menge trotzdem beim Drucken ausgegeben. Dies führte dazu, dass die Ausdrucke unnötig lang waren.

Ab Version 2019 wirkt sich die bereits bekannte Funktion "Nullmengen unterdrücken" auch auf die Darstellung der Aufmaße aus.

Dies bedeutet, dass zukünftig beim Druck von Teilrechnungen die Aufmaßzeilen mit einer Menge = 0 ausgeblendet werden und sich die Rechnungsdokumente deutlich verkürzen.

### Beispiel

### 3. Teilrechnung

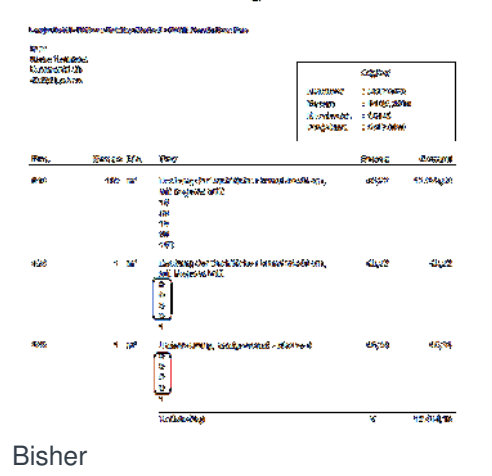

### 3. Teilrechnung

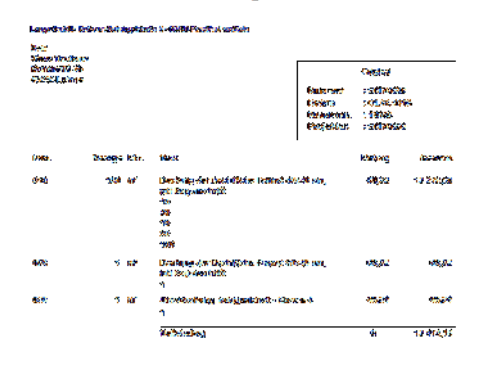

Ab Version 2019

### 1.6 Leistungsstand im Aufmaß

Voraussetzung: Variante "Basic" oder "Professional"

Bisher konnte der prozentuale Fortschritt einer Leistung nur schwer mit Aufmaßen abgebildet werden.

Ab Version 2019 besteht die Möglichkeit in Aufmaßdokumenten eine neue Spalte "Leistungsstand" (Fortschritt der Durchführung) einzublenden. Diese Spalte erlaubt die Eingabe eines prozentualen Fortschrittschritts. Teilweise durchgeführte Leistung und deren Fortschritt lassen sich so leicht erfassen und abrechnen.

| Auftra<br>Bauste | ggeber<br>alle/-Teil                            | Herr<br><u>Tom Hol</u><br><u>Außerha</u><br><b>42719 S</b><br>(Abmessun | m<br>alb 90<br>olingen<br>gen in m)                 |                                                       | Fima (<br>                                            | (Stempel)                           | Au<br>Datum<br>Blatt N<br>Seite | <b>fmaß</b><br>n: 23.07.201<br>Ir.: 2017001<br>1/1 | <b>8</b><br>18<br>19 |          |
|------------------|-------------------------------------------------|-------------------------------------------------------------------------|-----------------------------------------------------|-------------------------------------------------------|-------------------------------------------------------|-------------------------------------|---------------------------------|----------------------------------------------------|----------------------|----------|
|                  | _                                               |                                                                         | . ~                                                 | Länge                                                 | Proito                                                | Lläha                               | Coholt                          | Abzug                                              | Eort                 | Rein     |
| P0s.             | Bezeich                                         | nung                                                                    | ± SI.                                               | Lange                                                 | Dielle                                                | попе                                | Genali                          | Auzug                                              | schritt              | Ge       |
| 010              | Wands<br>Nadelh<br>mm, Bi<br>mit Nag            | nung<br>chalung als<br>blz DIN 683<br>reite von 120<br>geln.            | ± St.<br>Unterlage f<br>65, Sortierk<br>) bis 200 m | ür Bekleidung<br>lasse S 10 D<br>m, Untergrun         | g, aus Brette<br>IN 4074-1, E<br>d Holz, Befe         | em,<br>Dicke 24<br>estigung         | Genali                          |                                                    | schritt              | Ge       |
| 010              | Wands<br>Nadelh<br>mm, B<br>mit Näg<br>23.07.20 | nung<br>chalung als<br>olz DIN 683<br>eite von 120<br>jeln.<br>18       | ± St.<br>Unterlage f<br>65, Sortierk<br>) bis 200 m | ür Bekleidung<br>lasse S 10 D<br>m, Untergrun<br>5,00 | g, aus Brette<br>IN 4074-1, E<br>d Holz, Befe<br>2,00 | em,<br>Dicke 24<br>estigung<br>3,00 | 30,00                           |                                                    | 20%                  | Ge<br>6, |

Wird eine Angebot oder eine (Teil-)Rechnung aus dem Aufmaß erzeugt, so wird auch dort der prozentuale Fortschritt der Leistung ausgewiesen.

| Pos.                              | Mer                        | nge E                              | in.                | Text                                                                                                    | Betrag                       | Gesamt |
|-----------------------------------|----------------------------|------------------------------------|--------------------|----------------------------------------------------------------------------------------------------|------------------------------|--------|
| -                                 |                            |                                    |                    |                                                                                                    |                              |        |
| 010                               |                            | 18 n                               | n2                 | Wandschalung als Unterlage für Bekleidung,<br>aus Brettern, Nadelholz DIN 68365,<br>Sortierklasse S 10 DIN 4074-1, Dicke 24<br>mm, Breite von 120 bis 200 mm, Untergrund<br>Holz, Befestigung mit Nägeln. | 26,21                        | 471,78 |
| Datum<br>23.07.2018<br>24.07.2018 | Anzahl I<br>1,000<br>1,000 | Formel<br>20% * (5,(<br>40% * (5,( | 00* 200<br>00* 200 | Menge         Bemerkung           *3,00)         6,000           *3,00)         12,000                                                                                                    | <b>Abzug</b><br>Nein<br>Nein |        |
|                                   |                            |                                    |                    | Nettobetrag                                                                                                    | €                            | 471,78 |
|                                   |                            |                                    |                    | 19,00 % Mehrwertsteuer (SC 4) auf 471,78 €                                                                                                    | €                            | 89,64  |
|                                   |                            |                                    |                    | Gesamtbetrag                                                                                                    | €                            | 561,42 |

### Tipp

Wie in Kapitel 1.4 beschrieben, können Sie diese Darstellung an Ihren Bedarf anpassen.

### Wichtiger Hinweis

In der Auslieferungsversion sind bereits Formularvarianten für Spaltenaufmaße mit der neuen Spalte enthalten.

Wenn Sie einen mandantenspezifischen Formularordner eingerichtet haben, so müssen Sie diese Formulardateien vom allgemeinen Formularordner in den mandantenspezifischen Ordner übernehmen.

Wenn Sie angepasste Formulare oder freie Aufmaße im Einsatz haben, so können Sie Ihre Formulare mit der neuen Spalte mit Hilfe des Formulareditors erweitern.

Fügen Sie hierzu eine neue Spalte im Formulareditor ein und positionieren Sie an der gewünschten Position. Anschließend weisen Sie der neuen Spalte die Bedeutung "Leistungsstand" und eine Beschriftung zu.

| Kopfzeile bearbeiten                                                                                                    |                                                                                                    | ? ×                                                                                                    |
|----------------------------------------------------------------------------------------------------|----------------------------------------------------------------------------------------------------|----------------------------------------------------------------------------------------------------|
| verfügbare Spalten                                                                                                    | Optionen Spalte "Pos"                                                                                                    |                                                                                                    |
| Pos.<br>Bezeichnung<br>± St.<br>Lange<br>Breite<br>Höhe<br>Gehalt<br>Abzug                                                                                                    | Schwind Space Pos<br>zugeordnete Bedeutung<br>Schwund ^<br>Leistungsmenge<br>Menge Ebene 0<br>Menge Ebene 1<br>Handelsgewicht<br>DIN Gewicht<br>Din Gewicht | Ergebnistyp<br>Text  Beschriftung Fort- schrift  Berechnung                                                                                                    |
| Fort-schritt         Reiner Geh.         1       neu         entfernen         ⊂         Finstellungen übernehmen in         ✓         Kopfzeile         ⊂         Zwischensummenposition         ⊂         Leistungsposition         ⊂         Positionsaufmaß | Abgringsstand<br>Abgringsstand<br>Abstand vom 149 mm<br>Abstand vom 0 mm<br>Spaltenbreite: 12 mm<br>4                                                       | Iextausrichtung         C links         C zentriert         ☞ rechts         If yertikaler Trennstrich<br>(vor der Spalte)         If Spalte über Tab erreichbar         Schriftart für Spalte |
| Angaben sp <u>e</u> ichern in                                                                                                    |                                                                                                    | OK Abbrechen                                                                                                    |

Im letzten Schritte positionieren Sie die Spalte. Hierzu müssen Sie gegebenenfalls andere Spalten kürzen und verschieben.

### 1.7 Hervorheben von Änderungen

Voraussetzung: Variante "Basic" oder "Professional"

Einige der Anwender von Sage 50 Handwerk arbeiten auch bei Teil- und Schlussrechnungen nur mit einem Aufmaßdokument, das sie nach der Erstellung einer Teilrechnung einfach fortführen. Neue Aufmaße erhalten bei der Erfassung ein neues Datum, sodass auch hier der Fortschritt nach-vollziehbar bleibt.

Durch Unterbrechungen bei der Aufmaßerfassung konnte es leider vorkommen, dass versehentlich bestehende und bereits abgerechnete Aufmaßzeilen geändert wurden oder das Eintragen des neuen Datums vergessen wurde.

Um diese Eingabefehler zukünftig zu vermeiden, besteht ab der aktuellen Version die Möglichkeit neue und geänderte Zeilen farblich hervorzuheben.

| Auftrag | geber                                                           | Herr<br>Tom Holn                                           | n                                                    |                                                             | Firma (                                                         | Stempel)                                   | То               | ilaufi                            | maß           |               |
|---------|-----------------------------------------------------------------|------------------------------------------------------------|------------------------------------------------------|-------------------------------------------------------------|-----------------------------------------------------------------|--------------------------------------------|------------------|-----------------------------------|---------------|---------------|
| Baustel | le/-Teil                                                        | Außerhal                                                   | b 90                                                 |                                                             |                                                                 |                                            | Detur            |                                   | 11 <b>a</b> i | >             |
| Art der | Arbeit                                                          | (Abmessung                                                 | jen in m)                                            |                                                             |                                                                 |                                            | Blatt N<br>Seite | I. 2017002<br>Ir.: 2017002<br>1/1 | 20            |               |
| Pos     | Bezeich                                                         | una                                                        | ±St.                                                 | Lände                                                       | Breite                                                          | Höhe                                       | Gehalt           | Abzum                             | Eort-         | Reiner Geh    |
|         | Dozeren                                                         | g                                                          |                                                      | 5                                                           |                                                                 |                                            | oonan            | / tabuy                           | schritt       | Concer Och.   |
| 010     | Wandso<br>Nadelho<br>mm, Bre<br>mit Näge                        | halung als l<br>Iz DIN 6836<br>eite von 120<br>eln.        | Unterlage fi<br>5, Sortierkl<br>bis 200 mr           | ir Bekleidun<br>asse S 10 E<br>n, Untergrur                 | g, aus Brette<br>DIN 4074-1, D<br>nd Holz, Befe                 | em,<br>Dicke 24<br>stigung                 |                  | , tiztig                          | schritt       |               |
| 010     | Wandsc<br>Nadelho<br>mm, Bre<br>mit Näge<br>23.07.20            | halung als l<br>Iz DIN 6836<br>eite von 120<br>eln.<br>)18 | Unterlage fi<br>5, Sortierkl<br>bis 200 mr<br>1      | ir Bekleidun<br>asse S 10 E<br>n, Untergrur<br>5,00         | g, aus Brette<br>DIN 4074-1, D<br>nd Holz, Befe<br>2,00         | m,<br>Dicke 24<br>stigung<br>3,00          | 30,00            | , tizlig                          | 20%           | 6,00          |
| 010     | Wandsc<br>Nadelho<br>mm, Bre<br>mit Näg<br>23.07.20<br>24.07.20 | halung als l<br>Iz DIN 6836<br>bite von 120<br>eln.<br>018 | Jnterlage fi<br>5, Sortierkl<br>bis 200 mr<br>1<br>1 | ir Bekleidun<br>asse S 10 E<br>n, Untergrur<br>5,00<br>5,00 | g, aus Brette<br>DIN 4074-1, C<br>nd Holz, Befe<br>2,00<br>2,00 | em,<br>Dicke 24<br>stigung<br>3,00<br>4,00 | 30,00<br>40,00   | , teetig                          | 20%<br>30%    | 6,00<br>12,00 |

### Hinweis

Tragen Sie hierzu in den Voreinstellungen im Register "Schriftverkehr / Dokument" im Abschnitt "Aufmaße" eine Farbe für Änderungen und Ergänzungen ein. Sie können hier jede beliebige Farbe verwenden.

| 🕸 Voreinstellungen                                                                                                    |                                                                                                    | ? | × |
|----------------------------------------------------------------------------------------------------|----------------------------------------------------------------------------------------------------|---|---|
| <ul> <li>Mandanteneinstellungen</li> <li>Voreinstellungen</li> <li>Terminplanung/Outlook</li> <li>Schriftverkehr</li> <li>Globale Textabschnitte</li> <li>Projekt</li> <li>Druckeinstellungen</li> <li>Aufmäße</li> <li>Sonstiges</li> <li>Susatzmodule</li> <li>Grundlagen</li> <li>Kalkulation</li> <li>benutzerbezogene Einstellungen</li> <li>rechnerbezogene Einstellungen</li> </ul> | Dokument         Obkumentoptionen         Schriftart aus dem Formular beziehen         RTF - Text abschalten         Titel mit Nullsummen in Titelzusammenstellung unterdrücken         Untertitel in Titelzusammenstellung unterdrücken         Vortsuche in Schnellerfassung         Zeilenumbrüche am Ende von Beschreibungstexten ignorierer         Mit Titelzusammenstellung         In der Summenzeile des Angebots         Mit Seitennummer, Bezeichnung         Bezeichnung für Formel "wie Position" |   |   |
| I                                                                                                    |                                                                                                    |   |   |

### 1.8 Addition in Dimensionsfeldern Länge, Breite und Höhe

Voraussetzung: Variante "Basic" oder "Professional"

Wenn in Sage 50 Handwerk Spaltenaufmaße eingesetzt werden, so konnte bisher nur Zahlenwerte in die einzelnen Spalten eingetragen werden. In manchen Projekten hätte sich jedoch die Eingabe einer Formel (Summe) angeboten.

Ab der diesjährigen Version können die Dimensionsfelder Länge, Breite und Höhe auch Formeln beinhalten.

| Auftrag<br>Bauste | ggeber<br>alle/-Teil                    | Herr<br>Tom Holn<br>Außerhal<br>42719 Sc            | n<br>b 90<br>blingen                                |                                                        | Firma (<br>                                             | Stempel)                          | Te<br>Datum<br>Blatt N<br>Seite | <b>ilaufi</b><br>1: 23.07.201<br>Ir.: 2017002 | maß<br>18<br>21  | 5         |
|-------------------|-----------------------------------------|-----------------------------------------------------|-----------------------------------------------------|--------------------------------------------------------|---------------------------------------------------------|-----------------------------------|---------------------------------|-----------------------------------------------|------------------|-----------|
| Fut UC.           | Albeit                                  | (Annessung                                          | jen in ni)                                          |                                                        |                                                         |                                   |                                 |                                               |                  |           |
| Pos.              | Bezeich                                 | iung                                                | ± St.                                               | Länge                                                  | Breite                                                  | Höhe                              | Gehalt                          | Abzug                                         | Fort-<br>schritt | Reiner Ge |
| Pos.              | Wandsc<br>Nadelho<br>mm, Bre<br>mit Näg | halung als t<br>Iz DIN 6836<br>bite von 120<br>eln. | ± St.<br>Jnterlage fü<br>5, Sortierkl<br>bis 200 mr | Länge<br>ir Bekleidung<br>asse S 10 D<br>n, Untergrund | Breite<br>I, aus Brette<br>IN 4074-1, E<br>d Holz, Befe | Höhe<br>m,<br>Dicke 24<br>stigung | Gehalt                          | Abzug                                         | Fort-<br>schritt | Reiner Ge |

Bei der Erzeugung der Aufmaßformel werden diese Formeln in Klammern gesetzt und bei der Berechnung korrekt aufgelöst.

Beispiel aus der Abbildung

Aufmaßformel = 1 \* 2 \* (2,25 + 3,4) \* 2,5 = 28,25

Hinweis

Wenn Sie eigene Formulare für Spaltenaufmaße verwenden, so müssen Sie eine kleine Änderung mit Hilfe des Formulareditors durchführen.

| Kopfzeile bearbeiten |                       | ? ×                                     |
|----------------------|-----------------------|-----------------------------------------|
| verfügbare Spalten   | Optionen Spalte "Pos" | ~~~~~~~~~~~~~~~~~~~~~~~~~~~~~~~~~~~~~~~ |
| Pos.                 | zugeordnete Bedeutung | Erge <u>b</u> nistyp                    |
| Bezeichnung          | Mitarbeiter           | ▲ Text                                  |
| ± St.                | Formel                | Beschriftung                            |
| Lange                | Anzahl                | Längo                                   |
| Breite               | Laenge                | Lange                                   |
| Höhe                 | Breite                | Berechnung                              |
|                      | Hoehe                 |                                         |
| Gehalt               | Gehalt                |                                         |
| Abzug                | Abzug                 |                                         |
| Reiner Geh.          | Reiner Messgehalt     | 1                                       |
|                      | Bezugsposition        | ✓ <u>T</u> extausrichtung               |
|                      |                       | C links                                 |

Für alle Dimensionsspalten Anzahl, Länge, Breite und Höhe müssen Sie den Ergebnistyp "Text" eintragen. Ansonsten blockt Sage 50 Handwerk die Eingabe von nicht numerischen Werten und Sie können keine Rechenzeichen eintragen.

### 1.9 Erweiterung der max. Formellänge

Die maximale Länge einer Aufmaßformel wurde von 256 auf 8.000 Zeichen erweitert. Dies bedeutet, dass auch sehr lange, komplexe Aufmaßformeln erfasst werden können.

### Empfehlung

Um eine gute Lesbarkeit der Formeln in den Dokumenten zu erreichen, sollte die max. verfügbare Formellänge nicht ausgeschöpft werden. Stattdessen sollten die Gesamtformel in mehrere Summanden und diese Summanden in einzelne Aufmaßpositionen verpackt werden.

### 1.10 Aufmaß-Schnellerfassung

Voraussetzung: Modul "Aufmaß-Schnellerfassung"

Sage 50 Handwerk bietet das optionale Modul "Aufmaß-Schnellerfassung". Dieses Modul wendet sich an Handwerksbetriebe mit komplexen Aufmaßen. Durch vielfältige Kopier- und Gruppiermöglichkeiten bleiben mit dem Zusatzmodul auch große Aufmaße übersichtlich und lassen sich einfach und schnell bearbeiten.

Außerdem ist in dem Modul die DA11-Schnittstelle enthalten.

Zu diesem Modul wurden über <u>Customer Voice</u> ebenfalls einige Kundenwünsche abgegeben. Diese haben wir im Rahmen der Version 2019 umgesetzt.

### 1.11 Favoritenfunktionen

Voraussetzung: Module "Regiezentrum" und "Aufmaß-Schnellerfassung"

Neu in Version 2019 ist die Möglichkeit sich eine Favoritenfunktion "Aufmaß erstellen" in das Cockpit des Regiezentrums einzublenden.

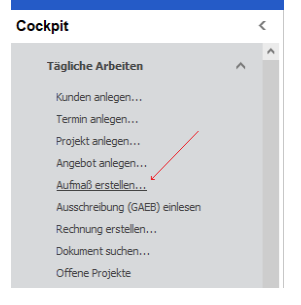

Mit Hilfe dieser Funktion können Sie mit einem Klick die Aufmaß-Schnellerfassung zu einem neuen Angebot öffnen und sofort die aufgemessenen Positionen und die zugehörigen Formeln erfassen. Beim Schließen des Erfassungsdialogs werden alle Positionen inkl. Formeln und errechneten Mengen in ein neues Angebotsdokument übernommen.

### 1.11.1 Hinzufügen von Positionen

Im Modul "Aufmaß-Schnellerfassung" können nun auch neue Positionen eingefügt werden. Hierzu wurden drei neue Spalten "Kostenart", "Nummer" und "Oberbegriff" eingefügt.

Trägt der Anwender in diesen Spalten einen Wert ein, so werden bei der Übernahme der Aufmaße in ein neues oder bereits bestehendes Dokument aus diesen Informationen neue Positionen erzeugt.

| Aufmaß-Schi     | nellerfassung |                                                     |              |                                     |          |         |      |          |      |           |
|-----------------|---------------|-----------------------------------------------------|--------------|-------------------------------------|----------|---------|------|----------|------|-----------|
| Tabellenansicht | Baumansicht   |                                                     |              |                                     |          |         |      |          |      |           |
| Etage           | Raum          | Datum Kostenari N                                   | Nummer Oberb | egriff                              | Position | Formel  | Anza | Menge    | Abz  | Bemerkung |
| 1 Parterre      | Küche         | 23.07.2018 Leistung DA                              | ACH-3 Wands  | chalung als Unterlage für Bekleidun | 010      | 2,5 * 4 | 1    | 10,000 N | lein |           |
| Parterre        | Bad           | 23.07.2018 Leistung 🗹                               |              |                                     |          |         | 1    | 0,000 1  | lein |           |
|                 |               | Material<br>Leistung<br>Text<br>Lohn<br>Fremdleistu |              |                                     |          |         |      |          |      |           |
|                 |               | Sonstiges                                           |              |                                     |          |         |      |          |      |           |

Dies ermöglicht es sofort mit der Bearbeitung in der Aufmaß-Schnellerfassung zu beginnen ohne zuvor ein Angebot mit den Leistungspositionen zu erfassen.

### 1.11.2 OCI und IDS-Schnittstelle

Durch die Möglichkeit neue Positionen in der Aufmaß-Schnellerfassung anlegen zu können, konnten auch die OCI- und die IDS-Schnittstellen an das Modul angebunden werden.

Der Anwender hat zukünftig die Möglichkeit neue Materialpositionen direkt aus einem Großhandels-Webshop in die Aufmaß-Schnellerfassung und somit in seine Dokumente zu übernehmen.

| Matmaß-Schnellerfassu      | ng            |                  |              |                 |               |                      |                |            |           |            |            |                   |              | ×  |
|----------------------------|---------------|------------------|--------------|-----------------|---------------|----------------------|----------------|------------|-----------|------------|------------|-------------------|--------------|----|
| Tabellenansicht Baumansi   | tht           |                  |              |                 |               |                      |                |            |           |            |            |                   |              |    |
| Etage Raur                 | n Dat         | um Kostenar      | Nummer       |                 | Oberbegriff   |                      |                | Position   | Forme     | el         | Anza       | Menge Abz         | Bemerkung    | g  |
| 1 Parterre Küche           | 23.07         | 7.2018 Leistun   | g DACH-3     | ۷               | Vandschalung  | als Unterlage für Be | ekleidun O     | 10         | 2,5 * 4   |            | 1          | 10,000 Nein       |              |    |
| ٢                          |               |                  |              |                 |               |                      |                |            |           |            |            |                   |              | >  |
|                            |               |                  |              |                 |               |                      |                |            |           |            |            | 10,000            |              |    |
| Nummer                     |               | Positionstext    | Rechnungen   | Daten filtern   | Optionen      |                      |                |            |           |            |            |                   |              |    |
| Oberbegriff                |               | Wandschalung a   | Is Unterlage | für Bekleidung, | aus Brettern, | Nadelholz DIN 6836   | 5, Sortierklas | se S 10 DI | N 4074-1, | Dicke 24 n | nm, Breite | von 120 bis 200 r | nm, Untergru | nd |
| Wandschalung als Unterlage | für Bekleidun | Holz, Befestigur | g mit Nageln | 1.              |               |                      |                |            |           |            |            |                   |              |    |
| Finheit                    |               |                  |              |                 |               |                      |                |            |           |            |            |                   |              |    |
| m2                         |               |                  |              |                 |               |                      |                |            |           |            |            |                   |              |    |
|                            |               |                  |              |                 |               |                      |                |            |           |            |            |                   |              |    |
|                            |               |                  |              |                 |               |                      |                |            |           |            |            |                   |              |    |
|                            |               |                  |              |                 |               |                      |                |            |           |            |            |                   |              |    |
|                            |               |                  |              |                 |               |                      |                |            |           |            |            |                   |              |    |
| ₿●≡∽⊞∥                     | Weiteres      |                  |              |                 |               |                      |                | + × /      | · ^ ٢     | н н        | ► • •      | <u>О</u> К        | Abbrech      | en |
|                            | Nullmenge     | en löschen       |              |                 |               |                      |                |            |           |            |            |                   |              |    |
|                            | Einfügen      | Str              | g+V          |                 |               |                      |                |            |           |            |            |                   |              |    |
|                            | Hilti-Schni   | ttstelle         |              |                 |               |                      |                |            |           |            |            |                   |              |    |
|                            | Colineshe     | ustene           |              |                 |               |                      |                |            |           |            |            |                   |              |    |
|                            | Uninesho      | P .              |              |                 |               |                      |                |            |           |            |            |                   |              |    |

### 2.0 Einlesen von e-Rechnungen

e-Rechnungen im ZugFerd-Format einlesen und erstellen

Das Modul "e-Rechnung" erlaubte bisher nur die Erstellung von e-Rechnungen im <u>ZugFerd-For-</u><u>mat</u>. Zukünftig können diese e-Rechnungen auch als Lieferantenrechnungen eingelesen werden.

Immer mehr Großhändler und Hersteller im Handwerksumfeld bieten ihre Rechnungen auch im ZugFerd-Format als PDF-Datei an. Ein Beispiel hierfür ist die <u>Cordes & Graefe Gruppe</u>.

Hinweis

Eine e-Rechnung im ZugFerd-Format ist eine Rechnung im PDF-Format mit zusätzlichen eingebetteten maschinenlesbaren Informationen. Gedruckte, sichtbare Informationen und maschinenlesbare Informationen müssen identisch sein.

Sage 50 Handwerk bietet an drei Stellen im Programm die Möglichkeit an Lieferantenrechnungen einzulesen.

### 2.1 **OP-Verwaltung**

Voraussetzung: Module "OP-Verwaltung" und "e-Rechnung" und ein gültiger Wartungsvertrag

Über das Menü "Zusatzmodule / Offene Posten / e-Rechnung einlesen" können e-Rechnungen als Rechnungseingänge in die OP-Verwaltung eingelesen werden.

| Zusatzmodule Extras Fer | nster Tools | ?                    |
|-------------------------|-------------|----------------------|
| Offene Posten           | Þ           | Erfassung            |
| Nachkalkulation         | Þ           | Auswertungen         |
| Wartung/Service         | •           | Datev-Übergabe       |
| Bestellwesen            | •           | Zahlungsverkehr      |
| Barverkauf              | •           |                      |
| Vermietung              | •           | Journal komprimieren |
| Unternehmensplanung     |             | Übersichten 🕨        |
| Subunternehmerverwal    | ltung 🕨 👘   | e-Rechnung einlesen  |

Nach dem Aufruf des Menüpunkts muss nur die Datei ausgewählt werden. Es können auch mehrere Dateien ausgewählt und zusammen eingelesen werden.

| ganisieren 👻 🛛 Neuer Ordner |                             |                  |             |        |  |
|-----------------------------|-----------------------------|------------------|-------------|--------|--|
|                             |                             |                  |             |        |  |
| Daten ^ 🗌 Name              |                             | Änderungsdatum   | Тур         | Größe  |  |
|                             | eRD_1p0_COMFORT_Rabatte.pdf | 14.06.2018 08:40 | PDF-Datei   | 101 KB |  |
| Handwerk                    | eRD_1p0_EXTENDED_Warenrech  | 07.06.2018 11:33 | PDF-Datei   | 127 KB |  |
| SQL Server Mana Liveup      | odate                       | 24.07.2018 08:07 | Dateiordner |        |  |
| Oss Oss                     |                             | 24.07.2018 07:59 | Dateiordner |        |  |
| Vorlag                      | len                         | 24.07.2018 07:59 | Dateiordner |        |  |
| Dieser PC                   |                             | 24.07.2018 07:59 | Dateiordner |        |  |
| 🔰 3D-Objekte 🗾 Bilder       |                             | 24.07.2018 07:59 | Dateiordner |        |  |
| Bilder Formu                | ular                        | 24.07.2018 07:59 | Dateiordner |        |  |
| Desktop Gfx                 |                             | 24.07.2018 07:59 | Dateiordner |        |  |
| Dokumonto     Mxs           |                             | 24.07.2018 07:59 | Dateiordner |        |  |
| 900                         |                             | 16.07.2018 13:38 | Dateiordner |        |  |
| Downloads                   |                             | 12.03.2018 16:19 | Dateiordner |        |  |
| 👌 Musik 🔤 5                 |                             | 08.12.2017 14:57 | Dateiordner |        |  |
| 🛃 Videos                    |                             |                  |             |        |  |
| 🏪 Lokaler Datenträ ु        |                             |                  |             |        |  |
|                             |                             |                  |             |        |  |

Der passende Lieferant wird beim Einlesen anhand der Informationen in der e-Rechnung ermittelt und kann falls er noch nicht angelegt ist, automatisch mit den Informationen aus der Rechnung erzeugt werden.

Alle sonstigen für die Verbuchung notwendigen Informationen werden ebenfalls aus der e-Rechnung ausgelesen und automatisch übernommen.

Wird eine e-Rechnung versehentlich mehrfach eingelesen, so erscheint eine Hinweismeldung.

Nach dem Einlesen wird ein Protokoll angezeigt.

Wenn zusätzlich auch Sage 50 Handwerk DMS genutzt wird, so werden die eingelesenen Rechnungen auch sofort archiviert (siehe Kapitel 3.4.4).

### 2.2 Nachkalkulation

Voraussetzung: Module "Nachkalkulation" und "e-Rechnung" und ein gültiger Wartungsvertrag

Wenn das Modul "Nachkalkulation" lizenziert ist, so können auch Kreditorenrechnungen aus e-Rechnungen erzeugt werden.

Es steht hierzu der neue Menüpunkt "e-Rechnungen einlesen" unter dem "+" Symbol in der Nachkalkulation zur Verfügung.

| Nachkalkulation                             |     |              |                          |             |
|---------------------------------------------|-----|--------------|--------------------------|-------------|
| Beleg Bearbeiten <u>A</u> nsicht <u>T</u> o | ols |              |                          |             |
| Ansicht 🕶 🖶 👻 🔍                             | +   | •            | Positionen übernehmen    | Dokumente g |
| Belegansicht                                | +   | <u>N</u> eu  |                          | Strg+N      |
|                                             |     | Bele         | g erstellen              | Strg+B      |
| P G Num Typ<br>20170003 Kredito             |     | <u>K</u> red | itorenrechnung erstellen | Strg+K      |
| 20170002 Beleg                              |     | e-Re         | chnung einlesen          |             |

Ruft der Anwender diesen Menüpunkt auf, so kann er ebenfalls mehrere PDF-Dateien auswählen und einlesen.

E-Rechnungen gibt es in unterschiedlichen Detaillierungsgraden – Basic, Komfort und Extended. Die Rechnungen im Basic-Format enthalten nur maschinenlesbare Summen, wie den Netto- und den Bruttobetrag, sowie die Lieferantenanschrift. Rechnungen in den beiden anderen Formaten enthalten zusätzlich Informationen zu den Rechnungspositionen.

Abhängig von diesen enthaltenen Informationen in der e-Rechnung wird nur eine Position mit dem Rechnungsbetrag (Basic) oder alle Rechnungspositionen (Komfort, Extended) erzeugt.

Wird eine Kreditorenrechnung mehrfach eingelesen, so erscheint eine Hinweismeldung.

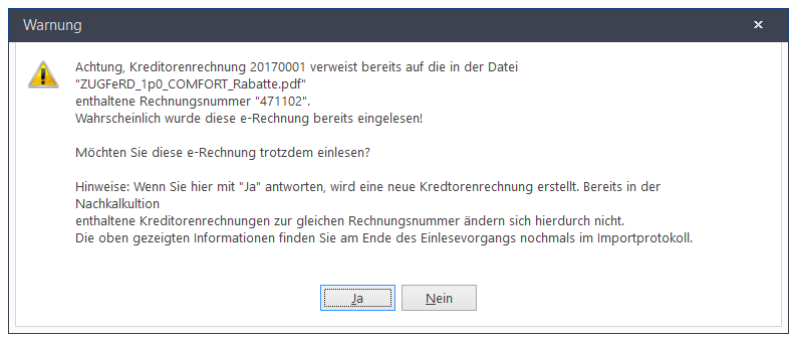

Wenn zusätzlich auch Sage 50 Handwerk DMS genutzt wird, so werden die eingelesenen Rechnungen auch sofort archiviert (siehe Kapitel 3.4.4).

### 2.2.1 Bestellwesen

Voraussetzung: Module "Bestellwesen" und "e-Rechnung" und ein gültiger Wartungsvertrag

E-Rechnungen können auch als Wareneingänge in das Modul "Bestellwesen" eingelesen werden. Im Wareneingang gibt es hierzu unter "Weiteres" die Funktion "e-Rechnung einlesen".

| 🛞 Wareneingang    | für Bestellung 20170003                 |          |                      |                          |                       |                 |                 |        |   |          |
|-------------------|-----------------------------------------|----------|----------------------|--------------------------|-----------------------|-----------------|-----------------|--------|---|----------|
| Buchungsdatum 24  | 4.07.2018 🛗 Aufwand: Material 🔻         |          |                      |                          |                       | <u>W</u> ährung | EUR ~           |        |   |          |
| Artikelnummer     | Bezeichnung                             | Bestellt | Eingang              | E.Offen                  | Rechng.               | R.Offen         | EK              | Budget |   |          |
| DACH_Ade_25_109   | DECKUNG DER DACHFLÄCHE FORMAT 30X40 (   | 1        |                      | 1                        |                       | 1               | 0,00            |        |   | ^        |
| DACH_Ade_25_11    | UNTERDECKUNG, NAHTGESICHERT - KLASSE    | 1        |                      | 1                        |                       | 1               | 0,00            |        | , |          |
| DACH_Ade_25_110   | DECKUNG DER DACHFLÄCHE FORMAT 30X30 (   | 1        |                      | 1                        |                       | 1               | 0,00            |        | , | 1        |
| DACH_Ade_25_111   | DECKUNG DER DACHFLÄCHE FORMAT 25X25 (   | 1        | 1                    | 1                        | 1                     | 1               | 0,00            |        |   | 1        |
| DACH_Ade_25_112   | TRAUFAUSBILDUNG EINGEBUNDEN             | 1        |                      | 1                        |                       | 1               | 0,00            |        |   |          |
| 00200050          | Deckenfluter Antinea                    | 5        | 5                    | 0                        |                       | 5               | 805,85          |        |   | 1        |
| 16800010          | Hammer                                  | 3        | 3                    | 0                        |                       | 3               | 14,14           |        |   | 1        |
| 00001031          | Tischplatte                             | 11,5     | 11,5                 | 0                        |                       | 11,5            | 72,54           |        |   | 1        |
| 6000000           | Tisch "Design 1000" (Eigenfertigung)    | 2        | 2                    | 0                        |                       | 2               | 664,54          |        |   |          |
| Keine Nummer      | <leer></leer>                           | 0        | 0                    | 0                        |                       | 0               | 0,00            |        |   | 1        |
| Keine Nummer      | Privathaftpflicht                       | 1        | 1                    | 0                        |                       | 1               | 50,00           |        |   | 1        |
| Keine Nummer      | Lebensgefährte/in zur Privathaftpflicht | 1        | 1                    | 0                        |                       | 1               | 0,00            |        |   | <b>_</b> |
| ☑ in Naka überneh | men                                     |          | Buchung:<br>Buchung: | swert Lage<br>swert Rech | ermengen<br>nnungsmer | igen            | 6334,96<br>0,00 |        |   |          |
| 🛈 🖶 Weiter        | es + × /                                | ~ 5      | <u>S</u> tornie      | eren                     | <u>A</u> bbrecher     | n <u>B</u> u    | chen            |        |   |          |
| Änd               | erungsfunktionen                        |          |                      |                          |                       |                 |                 |        |   |          |
| UGL               | -Assistent                              |          |                      |                          |                       |                 |                 |        |   |          |
| Mot               | bile Daten einlesen                     |          |                      |                          |                       |                 |                 |        |   |          |
| Eins              | tellungen                               |          |                      |                          |                       |                 |                 |        |   |          |
| E-Re              | echnung einlesen                        |          |                      |                          |                       |                 |                 |        |   |          |

Nach der Auswahl der PDF-Datei werden die Positionen aus der e-Rechnung ausgelesen und den bestellten Artikeln gegenübergestellt. In der Bestellung nicht enthaltene Positionen werden ergänzt.

#### Hinweis

Bitte beachten Sie, dass e-Rechnungen der Ausbaustufe Basic nicht sinnvoll ins Bestellwesen eingelesen werden können, da sie keine Informationen zu den Rechnungspositionen enthalten.

Wenn zusätzlich auch Sage 50 Handwerk DMS genutzt wird, so werden die eingelesenen Rechnungen auch sofort archiviert (siehe Kapitel 3.4.4).

# 3.0 Sage 50 Handwerk DMS

Automatische Archivierung von Schriftstücken Einfache Recherche Manuelle Ablage von Eingangspost

Voraussetzung: Modul "Sage 50 Handwerk DMS"

Ab Version 2019 steht das neue Modul "Sage 50 Handwerk DMS" zur Verfügung.

Das integrierte Dokumenten-Management-System baut auf der bewährten cloud-basierten Lösung von d.velop auf. Die d.velop AG ist führender Anbieter von Dokumentenmanagement Lösungen und seit vielen Jahren zuverlässiger Partner von Sage. Davon haben sich bereits mehrere Tausend zufriedene Anwender überzeugt.

Rechnungen, Bestellungen, Auftragsbestätigungen, Lieferscheine oder sonstiger Schriftverkehr mit den Kunden - immer handelt es sich um Dokumente, die Sie langfristig und sicher aufbewahren müssen. Aufgrund der aktuellen Gesetzgebung sind Sie sogar dazu verpflichtet (z.B. GoBD, DSGVO).

Mit einem Dokumentenmanagement für Sage 50 Handwerk erfüllen Sie Ihre Archivierungspflicht, schützen Ihre Geschäftsdokumente und werden gleichzeitig produktiver. Sie werden Dokumente schneller finden und können diese kinderleicht teilen.

### Ein wichtiger Schritt zur Digitalisierung

Die Nutzung eines Dokumentenmanagements bringt Ihnen viele Vorteile. Warum wollen Sie noch alle Dokumente in Papierform aufbewahren? Stauraum für Aktenordner vorhalten? Oder Akten wälzen, weil Sie die richtigen Dokumente nicht finden können? Sparen Sie sich den Aufwand und gehen Sie einen weiteren Schritt in Richtung Digitalisierung. Ganz nebenbei erfüllen Sage 50 Handwerk DMS alle Anforderungen einer GoBD konformen und revisionssicheren Archivierung. Ihre Geschäftsdokumente müssen vollständig, nachvollziehbar und unveränderbar abgelegt werden und sogar in der ursprünglichen Form, was bedeutet, dass z. B. Rechnungen, die Sie im PDF Format erhalten, auch in diesem Format nach den oben genannten Kriterien archiviert werden müssen. Ausdrucken und abheften ist keine Option.

### 3.1 Einrichtung

Käufer des Moduls erhalten eine E-Mail mit dem Basis-URL, der Archiv-ID und dem Administrator-Account.

| 🐵 Voreinstellungen                                                                                                    |                                                                                                    |                           |
|----------------------------------------------------------------------------------------------------|----------------------------------------------------------------------------------------------------|---------------------------|
| Mandanteneinstellungen     Voreinstellungen     Terminplanung (Outlook                                                                                                    | DMS<br>Geben sie hier die Benutzer mit den betreffenden Looins für das DMS - System ein.                                                                   |                           |
| > Continue of the second second secon | Internet                                                                                                    |                           |
| - Rohstoffe                                                                                                    | Url: https://sage-50                                                                                                    |                           |
|                                                                                                    | ld: 00a00000-f0a0-0a00-aa0a-000a00faa00a                                                                                                    | DMC Assessment warmaching |
| Hinweise / Dokumentation<br>Lagerverwaltung                                                                                                    | DVC Descurt                                                                                                    | Divis-Account verwalten   |
| Währung / Euro<br>Inkasso                                                                                                    | Admin Max.Mustermann@sage.com ** ********                                                                                                    |                           |
|                                                                                                    | AS         Moritz.Mustermann@sage.com         ··· ************           AK         Eva.Mustermann@sage.com         ··· ********************************** |                           |
| Mobiler Kundenservice                                                                                                    |                                                                                                    |                           |

Diese übertragen Sie in die entsprechenden Felder in den Voreinstellungen. Den DMS Administrator-Account weisen Sie am besten dem Administrator-Account in Ihrem Handwerksprogramm zu. Anschließend sollte auf die Schaltfläche "DMS-Account verwalten" geklickt werden. Es öffnet sich der eingestellte Standard-Internet-Browser mit dem Link zum Cloud-Rechner. Bei der ersten Anmeldung muss ein persönliches Kennwort für den Administrator vergeben werden. Dieses Kennwort tragen Sie bitte auch beim Administrator-Account in die Benutzertabelle in den Voreinstellungen ein.

#### Hinweis

Wenn keine Administratorenrechte vorhanden sind, so kann der Anwender nur seinen eigenen DMS Account und das zugehörige Kennwort ändern. Alle anderen Felder sind deaktiviert. Die Einrichtung muss mit einem Administrator-Account erfolgen.

Nach erfolgreicher Anmeldung können weitere DMS-Accounts angelegt und weiteren Sage 50 Handwerk Accounts zugewiesen werden.

Klicken Sie bitte auf die Kachel "Verwaltung" und anschließend auf "Benutzerverwaltung". Dies führt zur Liste der DMS-Accounts.

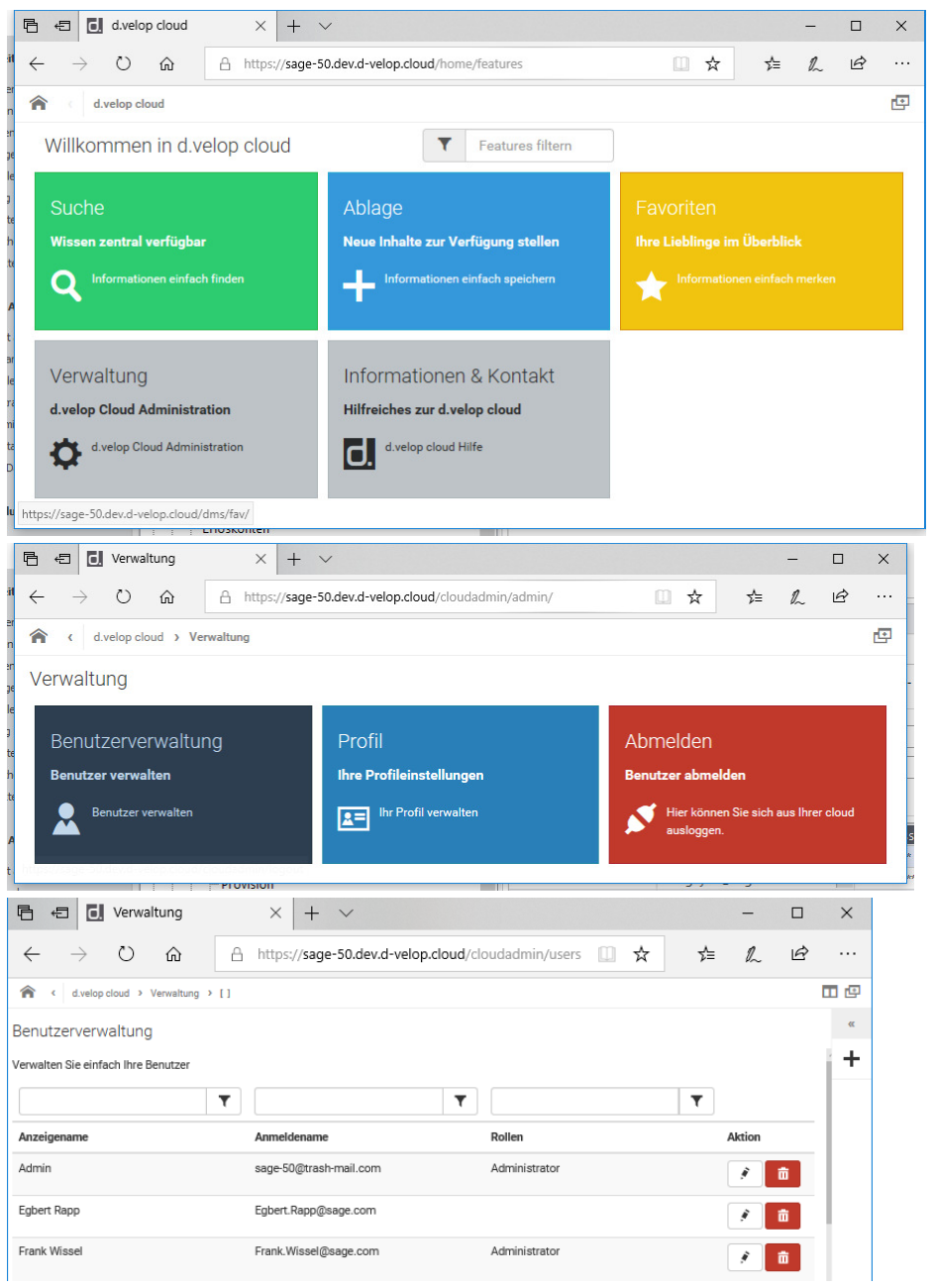

Hier können Sie so viele Accounts anlegen, wie in Ihrer Lizenz vereinbart. Klicken Sie auf die Schaltfläche "+", so öffnet sich ein Dialog zur Anlage eines neuen Accounts.

Tragen Sie bitte hier einen aussagekräftigen Anmeldenamen und eine gültige E-Mail-Adresse des neuen DMS-Benutzers ein.

Anschließend setzen Sie bitte die Häkchen bei "Administrator", falls Sie einen weiteren Administrator-Account anlegen möchten.

Zu Abschluss klicken Sie bitte auf die Schaltfläche "Neuen Benutzer anlegen".

| Ē ↔          | 🗉 🚺 Neuer Benutzer                 | × + ~                                                | -            |          |
|--------------|------------------------------------|------------------------------------------------------|--------------|----------|
| $\leftarrow$ | $ ightarrow$ O $rac{1}{2}$         | A https://sage-50.dev.d-velop.cloud/cloudadmin/newus | = <i>l</i> ~ | <i>È</i> |
| <b>^</b> (   | d.velop cloud > Verwaltung         | [] > Neuer Benutzer                                  |              | III @    |
| Neuer        | Benutzer Anzeigename E-Mail Rollen |                                                      |              |          |
|              | Neuen Benutzer anlegen             |                                                      |              |          |

Der neue Benutzer bekommt eine Einladungs-E-Mail an die eingetragene Adresse und muss beim ersten Anmelden ebenfalls ein Kennwort vergeben.

#### Empfehlung

Wir empfehlen jedem Sage 50 Handwerks-Account einen DMS-Account zuzuordnen.

Technisch könnten sich auch mehrere Sage 50 Handwerks-Account einen DMS-Account teilen. Bitte beachten Sie jedoch, dass in diesem Fall nicht mehr sicher nachvollziehbar ist, wer das Dokument gedruckt und somit archiviert hat.

Bitte beachten Sie, dass Sage 50 Handwerk Anwender, die keinen DMS Account zugewiesen haben, nach Aktivierung des DMS nicht mehr drucken können. Ansonsten würden gedruckte Dokumente nicht archiviert!

### 3.2 Automatische Archivierung von Schriftstücken

Die Archivierung von Dokumenten beim Druck geschieht automatisch beim Druck des Dokuments. Dokumente, die per E-Mail versendet werden, werden ebenso automatisch archiviert.

### Hinweis

Die Archivierung kann zeitverzögert stattfinden, da hierzu eine funktionierende Internetverbindung notwendig ist. Steht während des Druckvorgangs keine Internetverbindung zur Verfügung, so werden die gedruckten Dokumente lokal zwischengespeichert und bei Verfügbarkeit der Verbindung automatisch übertragen.

Beim Druck von Kopien erfolgt keine Archivierung. Wird ein Dokument jedoch ein zweites Mal, z.B. nach Rücksetzen des Druckkennzeichens gedruckt, so sind nach dem erneuten Druck beide Dokumentvarianten im Archiv als unterschiedliche Dokumentversionen sichtbar.

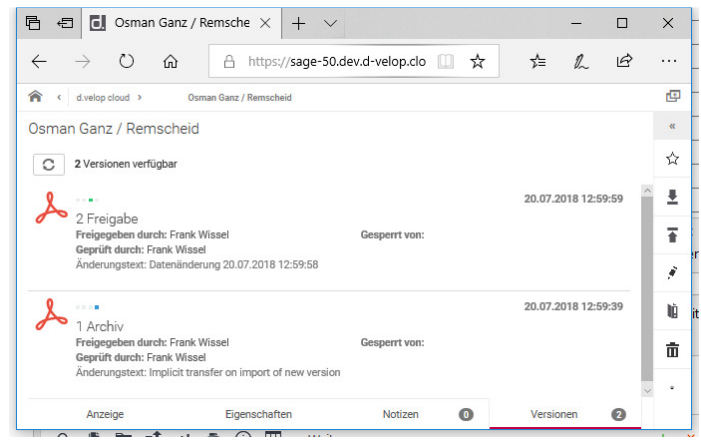

So bleiben nachträgliche Änderungen an Dokumenten jederzeit nachvollziehbar.

### Tipp

Sie können auf den Dokumenten Notizen ähnlich von Post-Its festhalten.

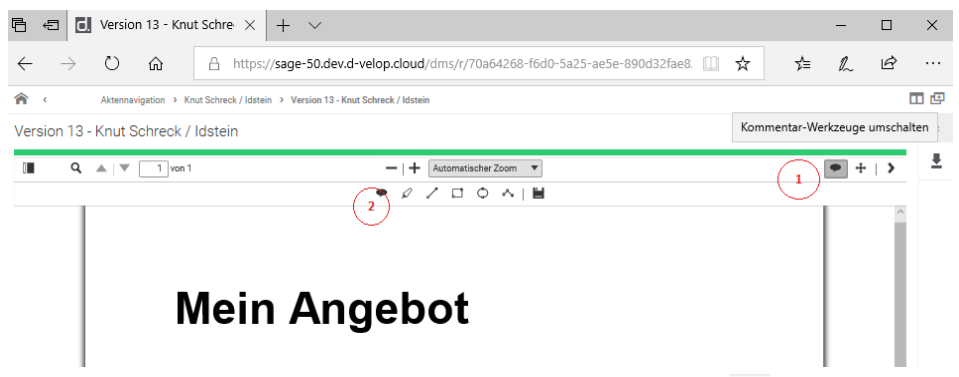

Klicken Sie im Dokument zuerst rechts oben auf das Symbol • um die Werkzeugleiste einzublenden. Anschließend können Sie mit Hilfe des Symbols • in der Werkzeugleiste ein Post-It auf dem Dokument verankern und dort einen Hinweistext (z.B. Begründung, warum das Dokument verändert und neu ausgedruckt werden musste) hinterlegen.

| Notiz bearbeiten                |                                                 | ×            |
|---------------------------------|-------------------------------------------------|--------------|
| Kunde hat sich nachträglich doo | ch für eine andere Produktvariante entschieden! |              |
| Bearbeiter:                     | Max Mustermann                                  |              |
|                                 |                                                 | OK Abbrechen |

Bei der Archivierung der Dokumente werden diese sofort automatisch mit einer Dokumentart (z.B. Angebot, Auftragsbestätigung, Ausgangsrechnung, etc.) und zahlreichen von der Dokumentart abhängigen Attributen (z.B. Kundennummer und –name, Anschrift, etc.) versehen. Bei der späteren Suche können diese Attribute zum Wiederfinden des Dokuments im Archiv verwendet werden.

### 3.3 Recherche nach archivierten Schriftstücken

Neben der Archivierung der Schriftstücke ist das Wiederfinden der Dokumente die zweite zentrale Funktion eines DMS.

Alle archivierten Schriftstücke können über die Recherche wiedergefunden werden.

Abhängig von der Dokumentart (z.B. Angebot, Eingangsrechnung, etc.) besitzt jedes archivierte Schriftstück zahlreiche Attribute nach denen es wiedergefunden werden kann.

Zusätzlich gibt es noch Akten, wie Kunden-, Projekt- und Lieferantenakte. Diese Akten enthalten alle Schriftstücke zum Kunden, Projekt oder Lieferanten, unabhängig von der Dokumentart.

|                                                                                                    | cs shell                                                                    |        | ×   +                                | $\sim$               |                                         |                                                                                                    |             | -         |         | ×      |  |
|----------------------------------------------------------------------------------------------------|-----------------------------------------------------------------------------|--------|--------------------------------------|----------------------|-----------------------------------------|----------------------------------------------------------------------------------------------------|-------------|-----------|---------|--------|--|
| $\leftarrow \rightarrow $ C                                                                                      | ŵ                                                                           | _⊖ h   | ttps://sage-                         | ·50.dev.d-velop.clou | ud/dms/i [                              | ☆                                                                                                    | ז∕≡         | h         | Ŀ       |        |  |
| <b>n</b>                                                                                                    |                                                                             |        |                                      |                      |                                         |                                                                                                    |             |           |         | C      |  |
| uchen in D3A                                                                                                    |                                                                             |        |                                      |                      |                                         |                                                                                                    |             |           |         | 2      |  |
| Projektakte                                                                                                    | •                                                                           | Suchbe | griff eingeben                       |                      |                                         |                                                                                                    |             |           | Q Suche | en (1) |  |
| rojektakte 💥 1006                                                                                                | 8 💥 2017007                                                                 | 5 💥 90 | 0 💥                                  |                      |                                         |                                                                                                    |             |           |         |        |  |
| T Eigenschafter                                                                                                  | n filtern                                                                   |        |                                      |                      |                                         |                                                                                                    |             |           |         |        |  |
|                                                                                                    |                                                                             |        |                                      |                      |                                         |                                                                                                    |             |           |         |        |  |
| rweitert                                                                                                    |                                                                             |        | Kundennur                            | mmer 1 ausoewählt    |                                         | Projektnur                                                                                                    | nmer 1au    | isaewählt | h:      |        |  |
| Knut Schreck / Idstei                                                                                            | de Tverfugbar): Kundennummer Tausgewahlt):<br>nut Schreck / Idstein - 10068 |        |                                      |                      | ÷                                       | 20170075                                                                                                    |             |           |         |        |  |
| rojekt 1 verfügber :                                                                                             |                                                                             |        | Betreff 1                            | verfügbar            |                                         | Mandante                                                                                                    | nnummer (   | 1 ausgev  | wähit : |        |  |
| Knut Schreck / Idstei                                                                                            | 'n                                                                          | •      | <leer></leer>                        |                      | •                                       | 900                                                                                                    |             |           |         | 1      |  |
| Allgemein                                                                                                    |                                                                             |        |                                      |                      |                                         |                                                                                                    |             |           |         |        |  |
| Bearbeiter 1 verfügbar : Bemerkung :                                                                             |                                                                             |        |                                      | 1:                   |                                         | Besitzer 1 verfügbar :                                                                                                    |             |           |         |        |  |
|                                                                                                    | <leer></leer>                                                               |        |                                      |                      | Reserved for asynchronous processes (d3 |                                                                                                    |             |           |         |        |  |
| <leer></leer>                                                                                                    |                                                                             |        |                                      |                      |                                         |                                                                                                    |             |           |         |        |  |
| <leer><br/>atei geändert am :</leer>                                                                             |                                                                             |        | Dateiname                            | :                    |                                         | Dateityp                                                                                                    | l verfügbar | :         |         |        |  |
| <leer><br/>atei geändert am :<br/>টো</leer>                                                                      |                                                                             | 31     | Dateiname                            | :                    |                                         | Dateityp<br>FOL                                                                                                    | l verfügbar | ):        |         |        |  |
| atei geändert am :                                                                                               |                                                                             | 31     | Dateiname<br>Dokumentr               | :<br>\r.:            |                                         | Dateityp<br>FOL<br>Erstellt am                                                                                                    | l verfügbar | ):        |         |        |  |
| <br>atei geändert am :<br>節<br>okument-ID :                                                                      |                                                                             | 3      | Dateiname<br>Dokumentr               | ::<br>17. :          |                                         | FOL<br>Fol                                                                                                    | 1 verfügbar | ):        |         | 31     |  |
| <leer> atei geändert am :  b b b b b b b b b b b b b b b b b b</leer>                                            | fügbar :                                                                    | 31     | Dateiname<br>Dokumentr<br>Geändert a | ::<br>1r.:<br>m:     |                                         | Dateityp       FOL       Erstellt am       Image: State of the state of the st | l verfügbar | ):        |         | 31     |  |
| <leer> atei geändert am :  b b cokument-ID :  arbmarkierung (1 ver Keine Farbmarkierun)</leer>                   | tigbar):<br>g                                                               | -      | Dateiname<br>Dokumentr<br>Geändert a | ::<br>1r. :<br>m :   |                                         | Dateityp                                                                                                    | l verfügbar | ):        |         | ŝ      |  |
| <leer> Aatei geändert am :  bokument-ID :  arbmarkierung 1 verf Keine Farbmarkierun tatus 1 verfügber : :</leer> | tigber):<br>g                                                               |        | Dateiname<br>Dokumentr<br>Geändert a | ::<br>               |                                         | Dateityp                                                                                                    | l verfügber | ):        |         | 31     |  |

Bei der Suche gibt man also zuerst an, ob man, wie in der Abbildung eine Projektakte oder eine bestimmte Dokumentart suchen möchte.

Anschließend trägt man die bekannten Informationen, wie Kundennummer, etc. ein. Sofern diese Angaben dem DMS bekannt sind, werden weitere Informationen (z.B. Kundenadresse) automatisch vom DMS ergänzt.

### Tipp

Rechts unten auf der Schaltfläche "Suchen" bekommt bereits bei der Eingabe der Suchkriterien angezeigt wie viele Dokumente (in der Abbildung: 1) gefunden werden.

Aus Sage 50 Handwerk heraus können archivierte Dokumente auf zwei unterschiedliche Arten gesucht werden.

### 3.3.1 Allgemeine Recherche

Die allgemeine Recherche kann über den Menüpunkt "Zusatzmodule / DMS / Recherche" aufgerufen werden.

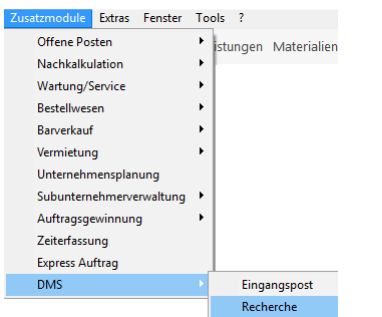

Es erscheint ein leerer Recherchedialog. Sie können von diesem Programmpunkt aus alle archivierten Schriftstücke nach beliebigen Attributen suchen. Sie müssen aber alle Attribute bis auf die Mandantennummer selbst erfassen.

### 3.3.2 Gestützte Recherche

Die gestützte Recherche können Sie aus

- dem Kundenstamm,
- dem Lieferantenstamm oder
- dem Projektstamm

aufrufen. Hierfür steht Ihnen in den genannten Dialogen unter der Schaltfläche "Weiteres" jeweils eine Funktion "Recherche" zur Verfügung.

Nach dem Aufruf der Funktion erscheint der Recherchedialog und die jeweilige passende Akte ist bereits vorausgewählt.

Ebenso sind alle bekannten Informationen, wie Kunden-, Projekt- oder Lieferantennummer bereits vorbelegt.

Die gestützte Recherche ermöglicht eine schnelle Suche nach Dokumenten, wenn man sich bereits in dem zugehörigen Stammdatenbereich befindet.

| ummer                  | Ob <u>e</u> rbegriff |                  |                              |                  | Statistik       | Zeic <u>h</u> en Ai     | nlagedatum |  |  |  |  |
|------------------------|----------------------|------------------|------------------------------|------------------|-----------------|-------------------------|------------|--|--|--|--|
| 0090                   | Tomas Herr           | mann / Remscheid |                              |                  |                 |                         |            |  |  |  |  |
| Bankver                | bindung              | Kalkulation      | Merkmale                     | Seriennu         | immern          | ern Zahlungskonditionen |            |  |  |  |  |
| Anschrift              | Angaben              | Anhänge          | Ansprechp                    | artner: 1        | Auftragsch      | ancen: 0                | Übersicht  |  |  |  |  |
| Anrede                 |                      | Brie             | fan <u>r</u> ede             |                  | Telefon 1       | Telef                   | on 2       |  |  |  |  |
| Herr                   |                      | Set              | nr geehrter Herr Herrman     | nn,              | v 069/500070    | 6                       | 6          |  |  |  |  |
| Name                   |                      | Lief             | eradresse:                   |                  | Telefon 3       | Telef                   | on 4       |  |  |  |  |
| Tomas Herrn            | nann                 |                  | -                            |                  |                 | 0                       | e          |  |  |  |  |
| Zusatz                 |                      |                  | nnungsadresse:               |                  | Telefon 5       |                         |            |  |  |  |  |
|                        |                      |                  | •                            |                  |                 | 5                       |            |  |  |  |  |
| Stra <u>ß</u> e        |                      | Ans              | prechpartner                 |                  | Telefa <u>x</u> | Telefa <u>x</u>         |            |  |  |  |  |
| Juri-Gagarin           | Ring 153             | Tor              | nas Herrmann                 |                  | ~               |                         |            |  |  |  |  |
| Land P <u>L</u> Z Ort  | <u>O</u> rt          | Tele             | fon Ansprechp. E-I           | Mail Ansprechp.  | E-Mail          |                         |            |  |  |  |  |
| D 42857                | Remscheid            | ▼ 069            | /500070 📞                    |                  |                 |                         |            |  |  |  |  |
| PLZ PF Ort PF Postfach |                      |                  | fon 2 Ansprechp. E-I         | Mail 2 Ansprechp | . Sperre/ Lim   | it                      |            |  |  |  |  |
|                        | -                    |                  | ¢                            |                  | Liefersp        | erre                    |            |  |  |  |  |
| altiv                  |                      | Han              | dy                           |                  | Kreditlimit     | 10,000,00               |            |  |  |  |  |
|                        |                      |                  | c                            |                  |                 |                         |            |  |  |  |  |
|                        |                      | Kun              | dengruppe: A-Kunden          |                  | <u>ü</u> bersch | iritten                 |            |  |  |  |  |
|                        |                      | A                |                              |                  | -               |                         |            |  |  |  |  |
|                        |                      |                  |                              |                  |                 |                         |            |  |  |  |  |
| 2 🗎 🖿                  | id 🖨 (               | i) 🖪 Weitere     | s                            |                  | +               | × / ~ 5                 | H 4 F      |  |  |  |  |
|                        |                      | Brief            | schreiben                    |                  |                 |                         |            |  |  |  |  |
|                        |                      | Verkr            | lüpfen                       |                  |                 |                         |            |  |  |  |  |
|                        |                      | Neue             | Anlage                       |                  |                 |                         |            |  |  |  |  |
|                        |                      | Apor             | vmisieren                    |                  |                 |                         |            |  |  |  |  |
|                        |                      | AITOT            | group of Child               |                  |                 |                         |            |  |  |  |  |
|                        |                      | Perso            | nenbezogene Daten            |                  |                 |                         |            |  |  |  |  |
|                        |                      | Perso<br>Einga   | nenbezogene Daten<br>ngspost |                  |                 |                         |            |  |  |  |  |

### 3.4 Archivierung von Eingangspost

Zusätzlich zu den Schriftstücken, die mit Sage 50 Handwerk erzeugt wurden, können auch beliebige andere Dokumente wie die Eingangspost oder E-Mails archiviert werden.

Um die Eingangspost zu archivieren muss diese zuerst in Dateiform gebracht werden. E-Mails können hierzu lokal gespeichert, Papierdokumente über einen Scanner in PDF-Dateien umgewandelt werden.

Bei der Archivierung wählen Sie generell zuerst die zu archivierende Datei aus und wählen anschließend einen passenden Dokumenttyp (z.B. Schriftverkehr Kunde) aus. Abhängig von diesem Dokumenttyp können nun weitere Attribute zum Schriftstück erfasst werden.

| 🖻 🖅 🚺 d.ecs shell                                                | $\times$ + $\sim$                             | -      |          | ×   |
|------------------------------------------------------------------|-----------------------------------------------|--------|----------|-----|
| $\leftarrow$ $\rightarrow$ $\circlearrowright$ $\textcircled{a}$ | A https://sage-50.dev.d-velop.cloud/dms/ □□ ☆ | h      | È        |     |
| <b>^</b>                                                         |                                               |        |          | Ð   |
| Ablegen in D3A                                                   |                                               |        |          |     |
| Kundenanfrage.pdf                                                | Schriftverkehr Kunde                          |        |          | •   |
| externe Bestellnummer:                                           |                                               |        |          | ^   |
| Belegdatum:                                                      | 111 26.07.2018                                |        | Ċ        | 51  |
| Kunde: *                                                         | Knut Schreck / Idstein                        |        | ×        | •   |
| Projekt:                                                         | Knut Schreck / Idstein                        |        |          |     |
| Kundennummer: *                                                  | 10068                                         |        |          |     |
| Projektnummer:                                                   | 20170075                                      |        |          |     |
| Belegart:                                                        |                                               |        |          | •   |
| Belegnummer:                                                     |                                               |        |          |     |
| Betreff:                                                         |                                               |        |          |     |
| Status:                                                          |                                               |        |          | •   |
| Auftragsnummern:                                                 |                                               |        | - 1      |     |
| Straße:                                                          | Zeppelinstraße 123                            |        |          |     |
| PLZ:                                                             | 65510                                         |        |          |     |
| Ort:                                                             | Idstein                                       |        |          | ~   |
| Erweitert                                                        | Mehrfachwerte All                             | gemein |          |     |
| Eigenschaften überprüfen                                         |                                               |        | Speichen | n 🛨 |

### Tipp

Geben Sie bei der Archivierung möglichst viele Informationen zum abgelegten Dokument ein. Bei einer späteren Recherche können Sie nur nach diesen erfassten Informationen suchen.

Die Archivierung von externen Dokumenten ist an vier unterschiedlichen Programmstellen möglich,

### 3.4.1 Allgemeine Archivierung von Eingangspost

Die allgemeine Ablage kann über den Menüpunkt "Zusatzmodule / DMS / Eingangspost" aufgerufen werden.

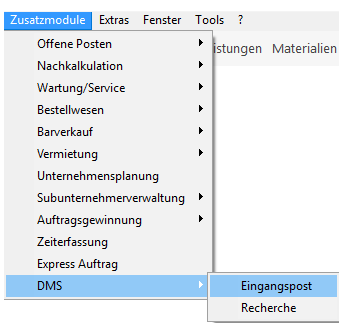

Es erscheint ein leerer Ablagedialog. Sie können von diesem Programmpunkt aus beliebige externe Schriftstücke archivieren.

### 3.4.2 Gestützte Archivierung von Eingangspost

Die gestützte Ablage können Sie aus

- dem Kundenstamm,
- dem Lieferantenstamm oder
- dem Projektstamm

aufrufen. Hierfür steht Ihnen in den genannten Dialogen unter der Schaltfläche "Weiteres" jeweils eine Funktion "Eingangspost" zur Verfügung.

| ummer              | Ob <u>e</u> rbegriff |                      |                                 |                     | Statist <u>i</u> k Zeic <u>h</u> e | en Anlagedatum    |
|--------------------|----------------------|----------------------|---------------------------------|---------------------|------------------------------------|-------------------|
| 0003               | Sanitär Großhand     | del / Beckum , Westf |                                 |                     |                                    | 09.10.2015        |
| Merkmale Seriennum |                      | riennummern          | UGL                             | Onlineshop          | Za                                 | hlungskonditionen |
| Anschrift          | Angaben              | Anhänge              | Anspr                           | rechpartner: 5      | Übersicht                          | Bankverbindung    |
| Anrede             |                      | Briefan <u>r</u> ec  | le                              |                     | Telefon 1                          | Telefon 2         |
| Firma              |                      | Sehr geel            | Sehr geehrte Damen und Herren 🗸 |                     |                                    | e e               |
| Name               |                      | Lieferadre           | Lieferadresse:                  |                     |                                    | Telefon 4         |
| Sanitär Großh      | andel                |                      | -                               |                     |                                    | e e               |
| Zusatz             |                      | Rechnung             | sadresse:                       |                     | Telefon 5                          |                   |
| Sanitär, Heizu     | ng und Klima         |                      | •                               |                     |                                    | 6                 |
| itra <u>ß</u> e    |                      | Ansprech             | partner                         |                     | Telefax                            |                   |
| Heizer Weg 4       | 9                    | Herr May             | er                              | ~                   |                                    |                   |
| and PLZ Ort        | Ort                  | Telefon Ar           | sprechp.                        | E-Mail Ansprechp.   | E-Mail                             |                   |
| D 59267            | Beckum , Westf       | ▼ 069/5000           | 7-02 📞                          | Mayer@sagehanc 📾    |                                    | 82                |
| PLZ PF             | Ort PF Postfach      | Telefon 2            | Ansprechp.                      | E-Mail 2 Ansprechp. |                                    |                   |
|                    | •                    |                      | e                               | 82                  |                                    |                   |
| 7.12               |                      | Handy                |                                 |                     |                                    |                   |
|                    |                      | 0170/560             | 5502 📞                          |                     |                                    |                   |
|                    |                      | Lieferante           | ngruppe: SHK                    |                     |                                    |                   |
|                    |                      | SHK                  |                                 | -                   |                                    |                   |
|                    |                      |                      |                                 |                     |                                    |                   |
|                    |                      |                      |                                 |                     |                                    |                   |
|                    |                      |                      |                                 |                     |                                    |                   |
| hi 🗎 🗍             | Weiteres             | 5                    |                                 |                     | + × /                              | ° ✓ 5 H 4 ►       |
|                    | Brief s              | chreiben             |                                 |                     |                                    |                   |
|                    | Verkni               | üpfen                |                                 |                     |                                    |                   |
|                    | Eingar               | ngspost              |                                 |                     |                                    |                   |
|                    | Reche                | rche                 |                                 |                     |                                    |                   |

Nach dem Aufruf der Funktion erscheint der Dateiauswahldialog. Wählen Sie hier die zu archivierende Datei aus und bestätigen den Dialog.

Anschließend erscheint ein bereits vorausgefüllter Ablagedialog. Sollten Sie weitere Informationen zum abzulegenden Dokument haben, so sollten Sie diese hier erfassen.

Nach einem Klick auf die Schaltfläche "Speichern" wird das Dokument an das Archiv übertragen.

### 3.4.3 Archivierung von Rechnungseingängen

Voraussetzung: Module "Sage 50 Handwerk DMS" und "OP-Verwaltung"

Eingehende Lieferantenrechnungen können auch direkt in der OP-Verwaltung beim Buchen von Rechnungseingängen archiviert werden.

| Sage 50 Handwerk Professional - Buchungsassistent - Rechnungseingang 🛛 🗙 🗙                                                |                                        |                           |      |  |  |  |
|----------------------------------------------------------------------------------------------------|----------------------------------------|---------------------------|------|--|--|--|
| Um einen Rechnungseingang zu buchen, benötigt der Assistent noch einige Angaben.<br>Beantworten Sie dazu folgende Fragen: |                                        |                           |      |  |  |  |
| Welche Rechnung möchten Sie verbuchen?                                                                                    |                                        |                           |      |  |  |  |
| <u>L</u> ieferant                                                                                                    | 70001 🔹 Dachdeckerbedarf GmbH / Dachau |                           |      |  |  |  |
| <u>R</u> echnungsnummer                                                                                                   |                                        |                           |      |  |  |  |
| <u>D</u> atum                                                                                                    | 24.07.2018 🛗 Budget 🔽                  |                           |      |  |  |  |
| <u>F</u> ällig am                                                                                                    | 23.08.2018                             |                           |      |  |  |  |
| Skonto                                                                                                    | 0,00 🔻 % bis 24.07.2018 🗰              |                           |      |  |  |  |
|                                                                                                    |                                        |                           |      |  |  |  |
| Bruttobetrag                                                                                                    | 0,00 EUR ~                             |                           |      |  |  |  |
| <u>S</u> teuer                                                                                                    | 4 voller Steuersatz 19%                |                           |      |  |  |  |
| Be <u>m</u> erkung                                                                                                    | Rechnung am 24.07.2018                 |                           |      |  |  |  |
|                                                                                                    |                                        |                           |      |  |  |  |
| <u>B</u> eenden                                                                                                    |                                        | Aufteilung 4 Zurück Buche | in 🕨 |  |  |  |

Sobald das kleine, rot markierte Häkchen "DMS" im unteren Bereich des Dialogs angehakt ist, öffnet sich beim Klick auf die Schaltfläche "Buchen" ein Dateiauswahldialog.

Wird dort die eingescannte Lieferantenrechnung ausgewählt, so wird sie sofort im angebundenen DMS archiviert.

### 3.4.4 Archivierung von e-Rechnungen

Voraussetzung: Module "Sage 50 Handwerk DMS", "e-Rechnung" und einen gültigen Wartungsvertrag

Beim Einlesen von e-Rechnungen (siehe Kapitel 2.0) werden die PDF-Dateien ebenso automatisch dem Archiv zugeführt. Die maschinell lesbaren Angaben aus der e-Rechnung werden hierbei automatisch als Suchattribute übernommen.

### 4.0 Wünsche aus Customer Voice

Armonye 1.05

Betreff und Dateiname beim Versenden von Dokumenten per e-Mail Erlöscodeauswertungen auf Dokumentpositionen

### 4.1 Bessere Kontraste

Sage 50 Handwerk verwendet ab Version 2019 die neuen Designvorgaben Armonye 1.05. Dies macht sich z.B. in deutlich verbesserten Kontrasten bemerkbar.

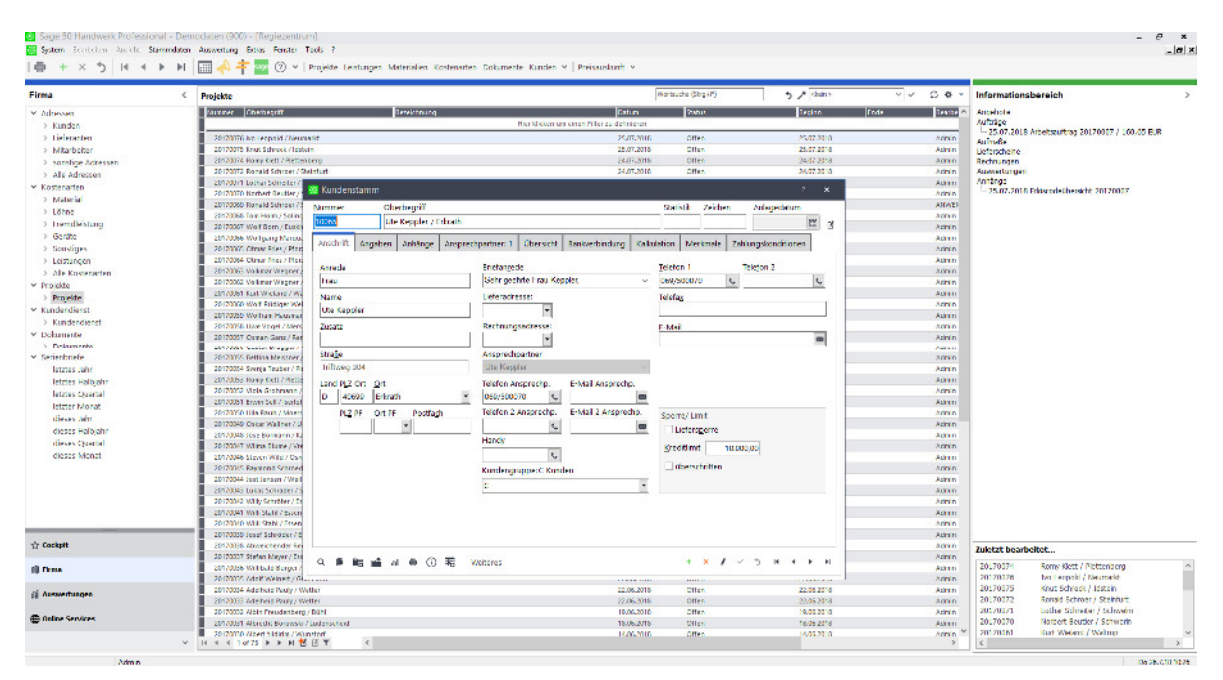

So werden z.B. die Titelzeilen der aktiven Dialoge mit einer dunkleren Farbe und einer hellen Schrift angezeigt. Dies führt dazu, dass sich der aktive Dialog sehr gut von dahinter liegenden Dialogen abhebt.

| 🕸 Sage 50 Handwerk Professional - | Demo   | daten (900) - [Regiezentrum]                   |                              |                                                     |
|-----------------------------------|--------|------------------------------------------------|------------------------------|-----------------------------------------------------|
| 🔯 System Bearbeiten Ansicht Stamm | ndaten | Auswertung Zusatzmodule Extras Fenster Tools ? |                              |                                                     |
| ∰ +×5  4 ∢ ►                      | M      | Ⅲ \land ‡ Q 🔤 ⑦ ∨   Projekte Leistunger        | n Materialien Kostenarten Do | okumente Kunden 🛩 🛛 Preisauskunft Express-Auftrag 🛩 |
| Firma                             | <      | Kunden                                         |                              | Wortsuche (S                                        |
| ✓ Adressen                        | ^      | Nummer Kundenoberbegriff                       | Anrede                       | Name                                                |
| > Kunden                          |        |                                                |                              | Hier klicken um einen Filter zu definieren          |
| > Lieferanten                     |        | 10001 Max Mustermann / Berlin                  | Herr                         | Max Mustermann                                      |
| > Mitarbeiter                     |        | 10002 Peter Schuhmacher / Schwabenheim         | Herr                         | Peter Schuhmacher                                   |
| > sonstige Adressen               |        | 10003 Martha Schmitt / Pforzheim               | Frau                         | Martha Schmitt                                      |
| > Alle Adressen                   |        | 10004 Manfred Meister / Moosburg               | Herr                         | Manfred Meister                                     |
| ✓ Kostenarten                     |        | 10005 Kannengießer GmbH / Königstein           | Firma                        | Kannengießer GmbH                                   |
| > Material                        |        | 10006 Sage GmbH / Frankfurt am Main            | Firma                        | Sage GmbH                                           |
|                                   |        | 10007 Michael Starke GmbH / Weingarten         | Firma                        | Michael Starke GmbH                                 |
| > Lonne                           |        | 10008 Schäfer GmbH / München                   | Autohaus                     | Schäfer GmbH                                        |
| > Fremdleistung                   |        | 10009 Klinikum Hoechst / Frankfurt             | An das                       | Klinikum Hoechst                                    |
| > Geräte                          |        | 10010 Bernhard Schnitzer / Hanau-Großauheim    | Herr                         | Bernhard Schnitzer                                  |
| > Sonstiges                       |        | 10011 Hermann Paulsen / Montabaur              | Familie                      | Hermann Paulsen                                     |
| > Leistungen                      |        | 10012 Offenbach / Offenbach                    | Klinikum                     | Offenbach                                           |
| > Alle Kostenarten                |        | 10013 Fritz / Erlenbach a Main                 | Herr                         | Fritz                                               |
|                                   |        | 10014 Deutsche Bank / Frankfurt am Main        | Firma                        | Deutsche Bank                                       |

Ebenso werden in Datengittern und Tabellen die markierten Zeilen mit einem deutlich kräftigeren Blau dargestellt. Auch dies führt zu einer besseren Lesbarkeit durch höhere Kontraste.

### 4.2 Versenden von Schriftstücken per e-Mail

Voraussetzung: Variante "Basic" oder "Professional"

Wenn in Sage 50 Handwerk Dokumente per E-Mail versendet werden, so wird zukünftig die Bezeichnung der Formularvariante im Betreff und als Dateiname verwendet.

Somit kann jeder Anwender durch die Bezeichnung seiner Formularvarianten die Benennung der versendeten Dokumente selbst bestimmen.

Sie können diese Funktion über die Option "Variantennamen im Projektbaum verwenden" im Kontextmenü des Projektfensters ein- bzw. ausschalten.

### Tipp

Sage 50 Handwerk schlägt immer die Formularvariante 0 (also z.B. "Angebot0.frm") vor. Sie sollten also die am häufigsten genutzte Formularvariante unter diesem Dateinamen speichern.

### 4.3 Erlöscodeauswertungen zu Dokumenten

Von einigen Handwerkskunden wurde der Wunsch nach einer flexibleren Auswertungsmöglichkeit der Erlöscodes an uns herangetragen.

Daher ist es ab Version 2019 möglich die in Dokumenten erfassten Erlöscodes inkl. Nettobeträgen in Reporten auszuwerten. Diese Reporte können mit dem Reportdesigner an den eigenen Bedarf angepasst werden.

Zwei neue Reporte zu Erlöscodes werden im Standard ausgeliefert:

- Projektpositionen Erlöscodeübersicht (Prjkt20.rtm)
- Projektpositionen Erlöscodeübersicht mit Summen (Prjkt21.rtm)

Die neuen Reporte sind inhaltlich identisch zu der bestehenden Auswertung "Übersicht Erlöscodes", sie können jedoch auch projektübergreifend erstellt werden.

| Mandant: 9                      | 00                                                 | Demodaten                                                                              |                        | ADMIN 25.07.2018 10:0                                                 | 5:40                                          |
|---------------------------------|----------------------------------------------------|----------------------------------------------------------------------------------------|------------------------|-----------------------------------------------------------------------|-----------------------------------------------|
| Projektnummer<br>Angebot<br>vom | 20170075<br><b>20170053</b><br>Mittwoch 25.07.2018 |                                                                                        | Knut Schreck / Idstein |                                                                       |                                               |
| Gruppiert nach                  | Position                                           | 1                                                                                      |                        |                                                                       |                                               |
| Position                        | Erlösco                                            | de                                                                                     |                        | Nettopreis                                                            |                                               |
| 010<br>020<br>030<br>040        | 10<br>20<br>30<br>10<br>10<br>20<br>30             | Material<br>Arbeitszeiten<br>Geräte<br>Material<br>Material<br>Arbeitszeiten<br>Geräte |                        | 680,50<br>128,70<br>16,42<br>48,90<br>0,40<br>85,94<br>6,80<br>967,66 | EUR<br>EUR<br>EUR<br>EUR<br>EUR<br>EUR<br>EUR |
| Gruppiert nach                  | Erlöscod                                           | de                                                                                     |                        |                                                                       |                                               |
| Position                        | Erlösco                                            | ode                                                                                    |                        | Nettopreis                                                            |                                               |
|                                 | 10<br>20<br>30                                     | Material<br>Arbeitszeiten<br>Geräte                                                    |                        | 729,80<br>214,64<br>23,22<br>967,66                                   | EUR<br>EUR<br>EUR<br>EUR                      |

### Projektpositionen Erlöscodeübersicht

### Hinweis

Diese Reporte sind mit dem Reportdesigner entworfen und erlauben somit eigene Erweiterungen und Anpassungen.

## 5.0 Änderungen Systemumgebung

Abkündigung 32-Bit Versionen

In der Installationsanleitung finden Sie eine detaillierte Liste der freigegebenen Betriebssysteme, Datenbankserver und Office Programmen.

An den Systemvoraussetzungen gibt es nur geringe Veränderungen gegenüber der Vorversion.

So wird ab Version 2019 das Betriebssystem "Windows 2008 R2 Server" nicht mehr unterstützt.

Außerdem werden alle Anwender, die noch ein 32-Bit Betriebssystem und / oder einen 32-Bit Datenbankserver im Einsatz haben darauf hingewiesen, dass diese Systeme voraussichtlich ab der nächsten Version nicht mehr unterstützt werden.

Beim Microsoft SQL Server wird die Version 2012 nicht mehr unterstützt. Dafür ist nun die Version 2017 freigegeben.